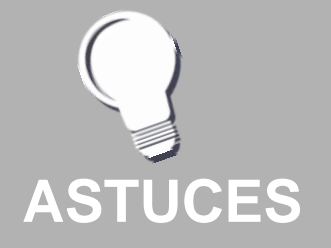

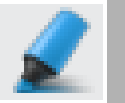

L'outil Marqueur peut également être utilisé

Si l'on dési-

pour masquer les éléments de texte.

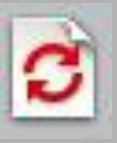

re dévoiler l'ensemble des textes cachés d'un seul coup, il est possi-

ble d'utiliser l'outil Rétablir la page qui fera disparaître tout ce qui n'a pas été verrouillé.

### L'encre magique

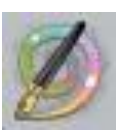

ActivInspire dispose d'un outil particulier : l'Encre magique. Cet outil est capable « d'effacer » n'importe quel objet placé en cou-

che supérieure : un texte, une forme, une image insérée dans la page de tableau, etc.

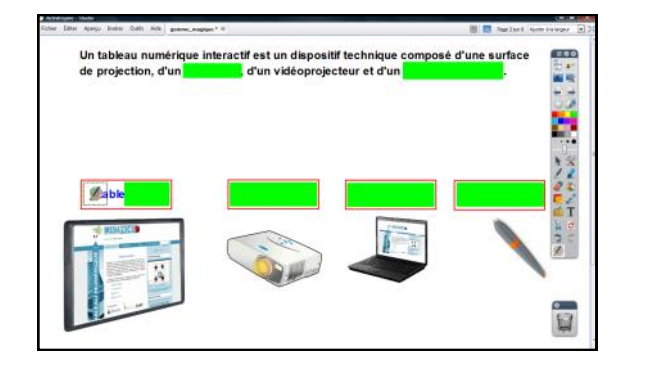

Les rectangles verts sont tracés à l'aide de l'outil Forme. Chacun d'eux est ensuite placé en couche supérieure (dans le Menu d'édition d'objet : commande Organiser – À la couche supérieure).

Le passage de l'outil Encre magique sur un rectangle, l'efface et révèle la bonne réponse.

MINISTÈRE DE L'ÉDUCATION NATIONALE, DE LA JEUNESSE ET DE LA VIE ASSOCIATIVE MINISTÈRE DE L'ENSEIGNEMENT SUPÉRIEUR ET DE LA RECHERCHE

# **MEDIA FICHES**

#### 5 põle numérique

#### **Tableau numérique interactif** Promethean

### **Rendre la gomme** magique

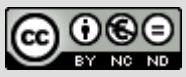

En partenariat avec **PROMETHEAN** 

Directeur de publication : William Marois, recteur de l'académie de Créteil **Directeur de collection : Francois Villemonteix** Responsables éditoriaux : Patrice Nadam & Michel Narcy Pôle numérique – académie de Créteil http://mediafiches.ac-creteil.fr

#### SITUATION 1

La page du tableau affiche un texte partiellement muet et des images dont la légende est masquée.

## LE PRINCIPE

L'outil *Gomme* permet de n'effacer que ce qui est écrit à l'aide des outils *Stylo* et *Marqueur*. En masquant, au préalable, les éléments d'un texte avec le *Stylo* (dans une couleur identique à celle du fond), il sera possible de « révéler » le texte, comme par magie, en passant la *Gomme* sur le tableau.

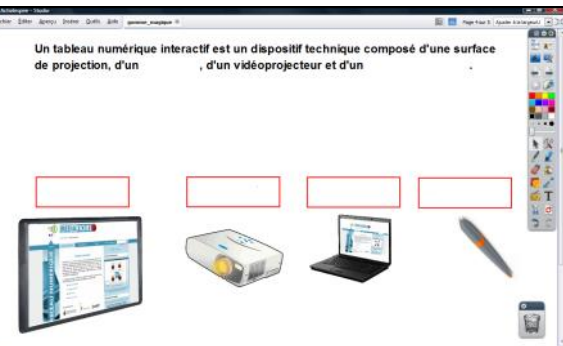

SITUATION 2

On interroge les élèves à l'oral. On « révèle » progressivement les légendes des quatre images.

| de projection, d'un | , d'un vidéoprojecteur et d'un |            | se o une surface | 1 1        |
|---------------------|--------------------------------|------------|------------------|------------|
|                     |                                |            |                  |            |
|                     |                                |            |                  | 1014       |
| tableau             | vidéoprojecteur                | ordinateur | électronique     | 13 14 19 2 |
|                     |                                |            |                  |            |
|                     |                                |            |                  |            |

#### **SITUATION 3**

Toujours à l'oral, on invite les élèves à compléter la phrase. On fait apparaître les mots manquants.

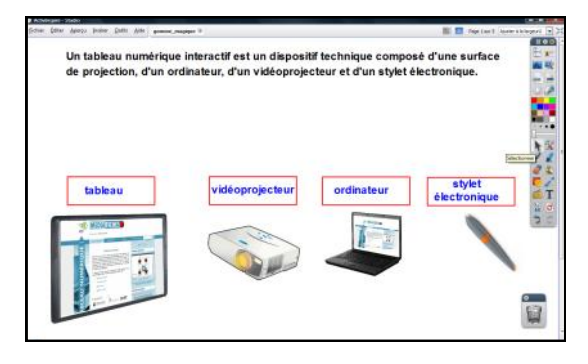

### LA RÉALISATION

On prépare la page de tableau, en disposant dans la page tous les éléments qui constituent l'exercice : la phrase à compléter (outil *Texte*), les images (outil *Insérer un média depuis un fichier*), les textes des légendes (outil *Texte*), les rectangles (outil *Forme*). Ces derniers sont utilisés comme repères pour visualiser les endroits qu'il faudra gommer pour « révéler » les légendes.

Pour éviter qu'en mode *Présentation*, tous les éléments figurant dans la page ne bougent lorsque l'on utilisera la *Gomme* pour révéler les textes, ils sont tous verrouillés. Ils pourront toujours être déplacés en mode *Création*.

Pour préparer la Gomme magique :

- Dans la palette d'outils *ActivInspire*, sélectionner l'outil *Stylo*
- Choisir la couleur blanche et une épaisseur de trait moyenne (20 environ)
- Passer le Stylo sur les parties de la phrase à masquer
- Faire de même pour les textes des quatre légendes.

Pour utiliser la Gomme magique :

- Dans la palette d'outils *ActiveInspire*, sélectionner l'outil *Gomme*
- Choisir un diamètre suffisant (environ 50).
- Passer la **Gomme** sur les zones à « révéler ».

Si la *Gomme* est suffisamment large, un seul passage suffit pour tout révéler.

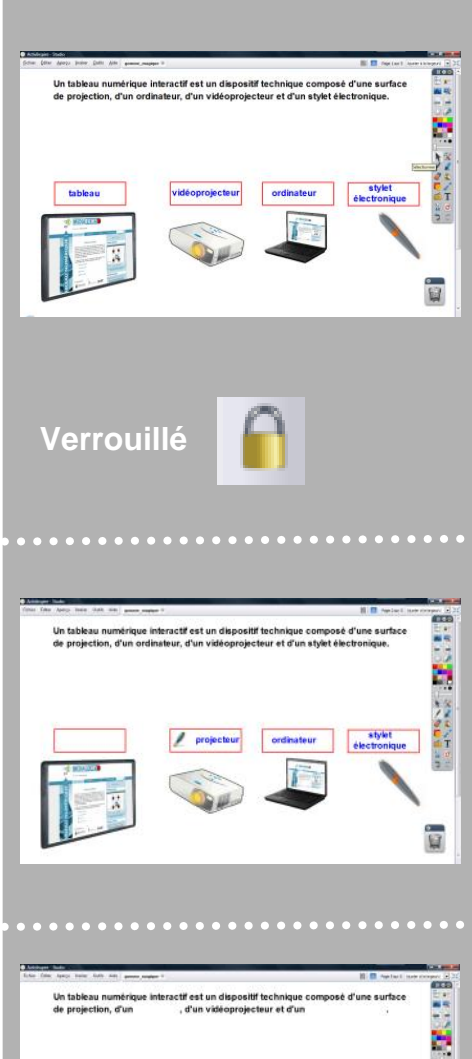

PAS À PAS

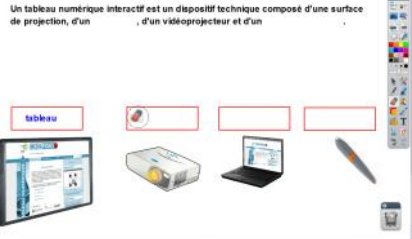